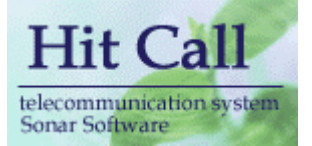

# HITCALL PW シリーズ (電話ポップアップ編)

# システム概要書

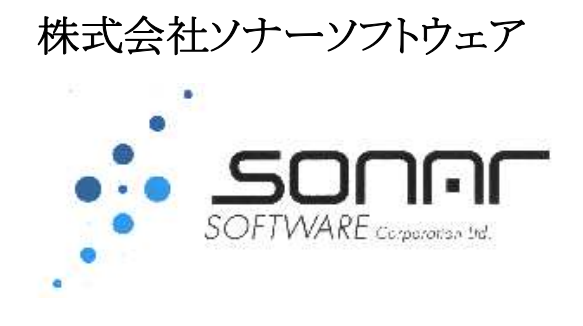

## ■システム概要

HITCALL W シリーズは電話着信と同時に画面右下より、Web システムにアクセスを行い、画面右下よりお客様情報をポップアップさせます。

現在使用している Web システムが簡単に CTI システムとして動作する事が可能です。 複数拠点における顧客情報の共有化及び CTI システム化をトータルで行なう事が出来ます。 ポップアップ表示する Web ブラウザは独自開発のテクノロジーにより高速ポップアップを実現しています。 電話着信時に画面右下よりポップしますので、Excel や Word の作業を行なっていても作業の妨げになる事 はありません。

Web 連動 URL を指定する事で、様々な Web システムとの連動を実現します。

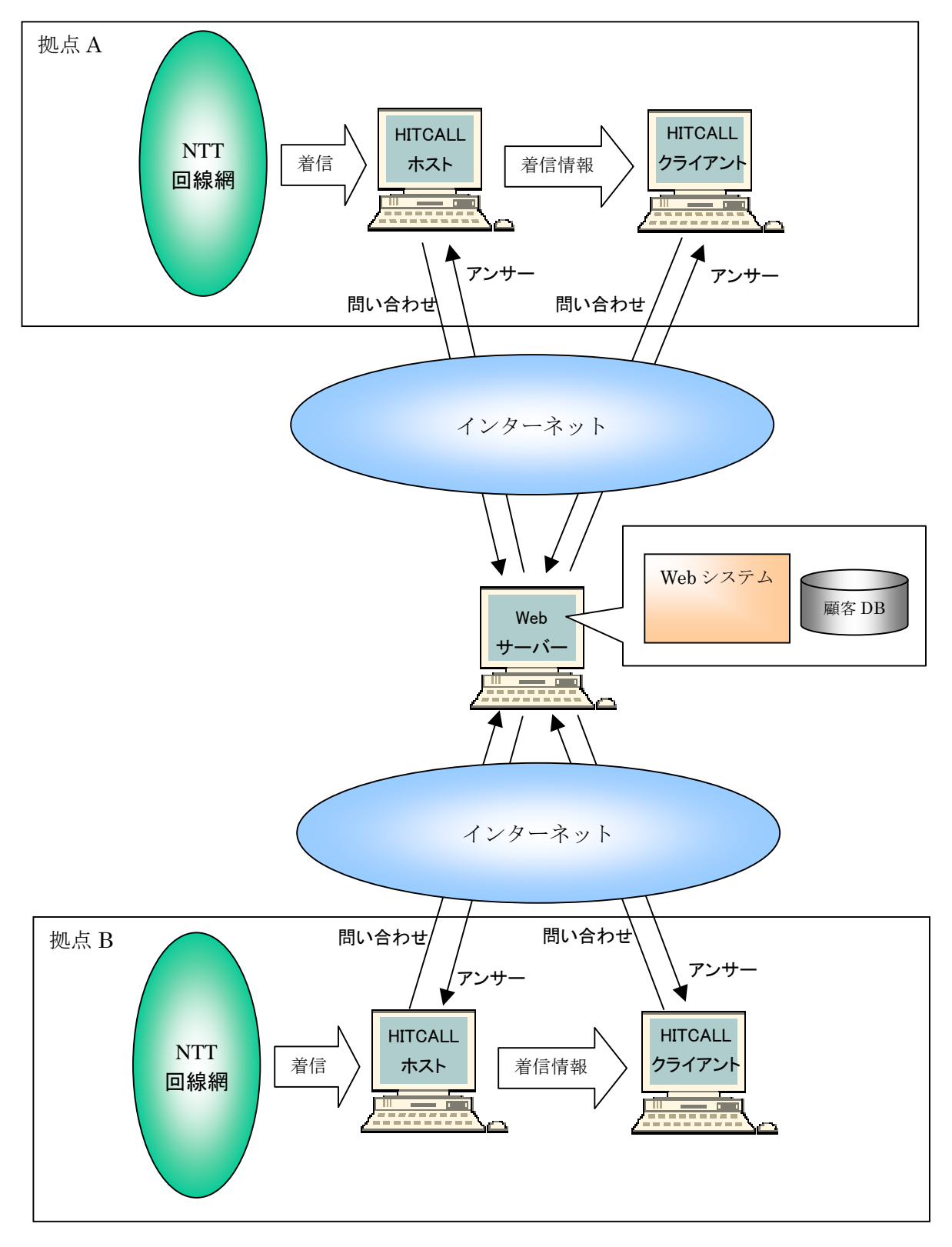

#### ■HITCALL システム全体構成図 (例 : 光電話アナログの場合)

HITCALL のシステム構成は下記の通りです。

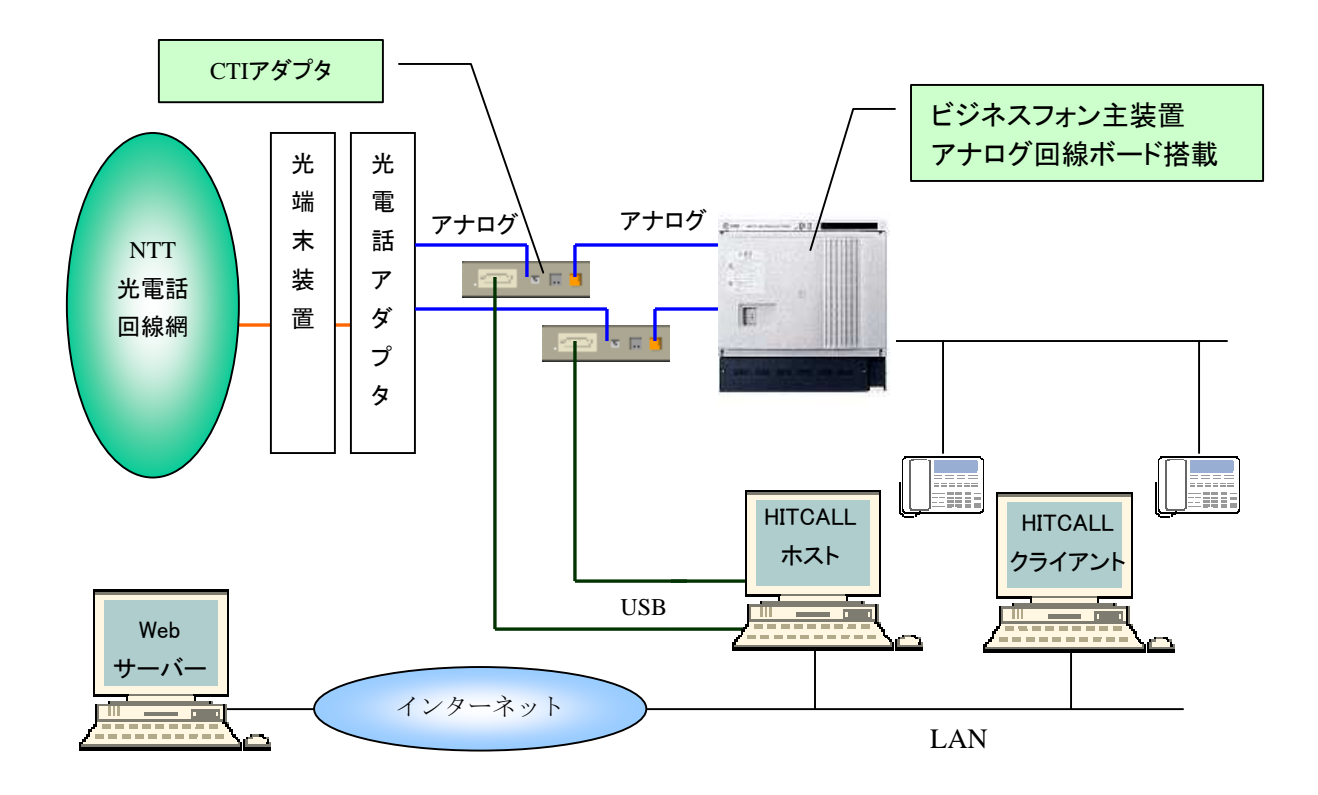

〇光電話

光電話電話は光端末装置、光電話アダプタを経由してアナログ回線になります。 光電話アダプタ(VoIP)はアナログタイプ

○ビジネスフォン主装置

光電話アダプタ(VoIP)はアナログタイプでCTIアダプタを設置した場合は、ビジネスフォン主装置にはアナログ回線ボードが搭載されている必要があります。

OCTI アダプタ

CTI アダプタはナンバーディスプレイをパソコン内に取り込む為に必要な機械です。

○HITCALL ホスト

Windows に常駐して電話着信監視を行います。着信した電話番号を HITCALL クライアントに伝達します。

○HITCALL クライアント

Windows に常駐して電話着信監視を行います。HITCALL ホストより着信電話情報を受け取りま す。Web システム上の顧客情報をポップアップ表示する事が出来ます。 ■HITCALL システム全体構成図 (例 : 光電話デジタルの場合)

HITCALL のシステム構成は下記の通りです。

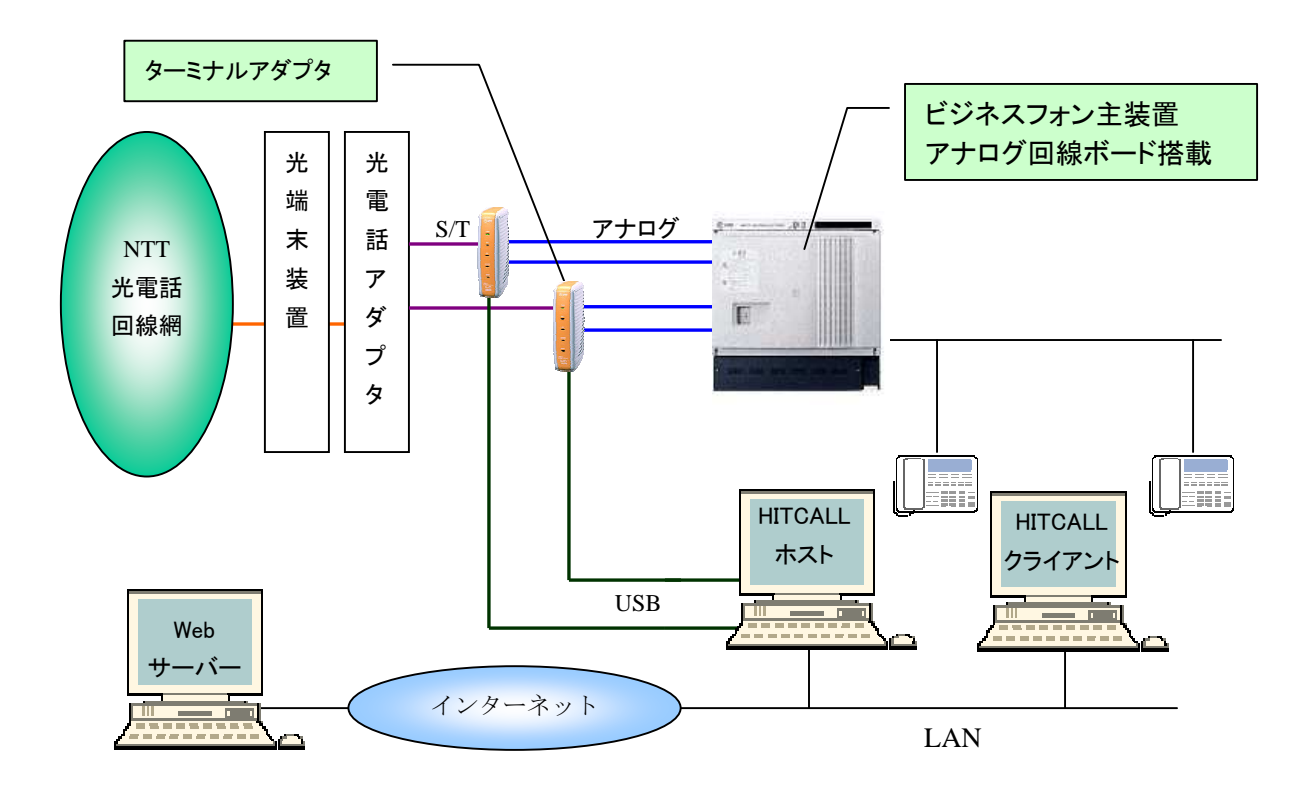

#### ○光電話

光電話電話は光端末装置、光電話アダプタを経由してアナログ回線になります。 光電話アダプタ(VoIP)はデジタルタイプ(S/Tケーブル出力ポート付)

○ビジネスフォン主装置

光電話アダプタ(VoIP)はデジタルタイプでターミナルアダプタを設置した場合は、ビジネスフ オン主装置にはアナログ回線ボードが搭載されている必要があります。

○CTI アダプタ

CTI アダプタはナンバーディスプレイをパソコン内に取り込む為に必要な機械です。

OHITCALL ホスト

Windows に常駐して電話着信監視を行います。着信した電話番号を HITCALL クライアントに伝達します。

○HITCALL クライアント

Windows に常駐して電話着信監視を行います。HITCALL ホストより着信電話情報を受け取りま す。Web システム上の顧客情報をポップアップ表示する事が出来ます。

# ■HITCALL システム全体構成図 (例 : ISDN の場合)

HITCALL のシステム構成は下記の通りです。

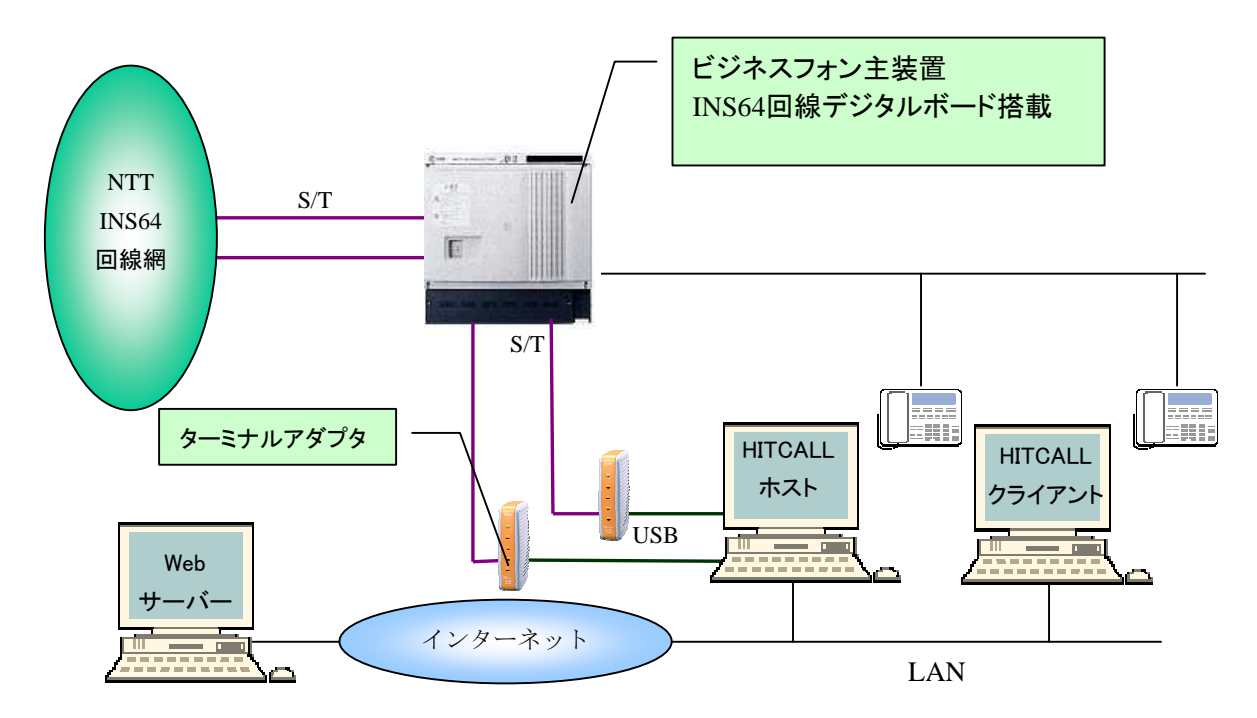

OISDN

光電話電話は光端末装置、光電話アダプタを経由してアナログ回線になります。

○ビジネスフォン主装置

ISDN 回線の場合は、INS64 回線デジタルボードが搭載されている必要があります。

○CTI アダプタ

ターミナルアダプタはナンバーディスプレイをパソコン内に取り込む為に必要な機械です。

○HITCALL ホスト

Windows に常駐して電話着信監視を行います。着信した電話番号を HITCALL クライアントに伝達します。

OHITCALL クライアント

Windows に常駐して電話着信監視を行います。HITCALL ホストより着信電話情報を受け取りま す。Web システム上の顧客情報をポップアップ表示する事が出来ます。

# ■HITCALL ホストとクライアント

HITCALL はホストプログラムとクライアントプログラムから構成されます。 現在お使いの、WindowsXp、WindowsVista、Windows7等にそれぞれインストール行ってください。 HitCall ホストは、着信電話を感知した後、各クライアントに着信情報を伝えます。

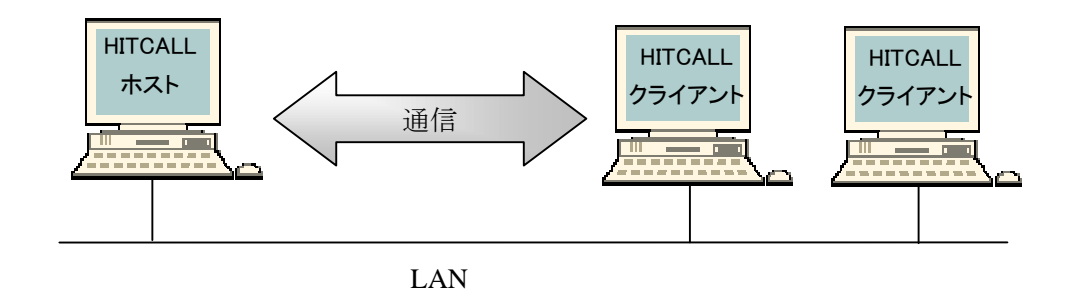

#### ■電話着信時のクライアント

電話着信時の着信ポップアップはHitCallホスト及び全クライアントパソコンで表示されます。 受話器を取る前にお客様情報を確認する事が出来ます。

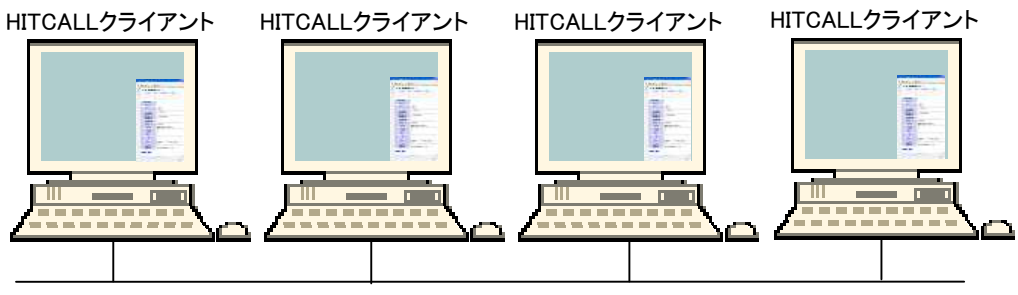

LAN

| 作環境          |                                |                 |
|--------------|--------------------------------|-----------------|
| 対応 OS        | Windows8、Windows7、WindowsVista |                 |
|              | WindowsXp、Windows2000          |                 |
| メモリ          | 512MByte 以上                    |                 |
| HDD          | 100MByte 以上                    |                 |
| CPU          | 2GHz クロック以上を推奨 Intel Core 2    |                 |
|              | 以上を推奨                          |                 |
| LAN          | 必須                             |                 |
| インターネット      | 必須                             |                 |
| 最小ディスプレイサイズ  | 1024×768 ピクセル                  |                 |
| 最大クライアント数    | 1~254                          |                 |
| 対応電話回線       | 光、ISDN、アナログ回線                  |                 |
| 光回線条件        | VoIP アダプタ(アナログタイプ対応)           |                 |
|              | VoIP アダプタ(ISDN タイプ対応)          |                 |
| ビジネスフォン      | アナログボード、ISDN ボード搭載に対           |                 |
|              | 応                              |                 |
| 最大電話回線(ISDN) | 5回線(アナログ換算10回線)                | 拡張カスタマイズ時 30 回線 |

拡張カスタマイズ時 60 回線

5回線(アナログ換算10回線)

#### ■動

最大電話回線(アナログ)

#### ■ポップアップ画面

電話着信があると、画面右下よりHitCall ブラウザがポップアップ。画面が少しずつ現れ表示されます。Excel やWord などの他の作業を行なっていても邪魔をする事はありません。

少しずつ表示を行うので、突然の全画面ポップアップでビックリしない、マンマシンユーザーイン ターフェース仕様になっています。

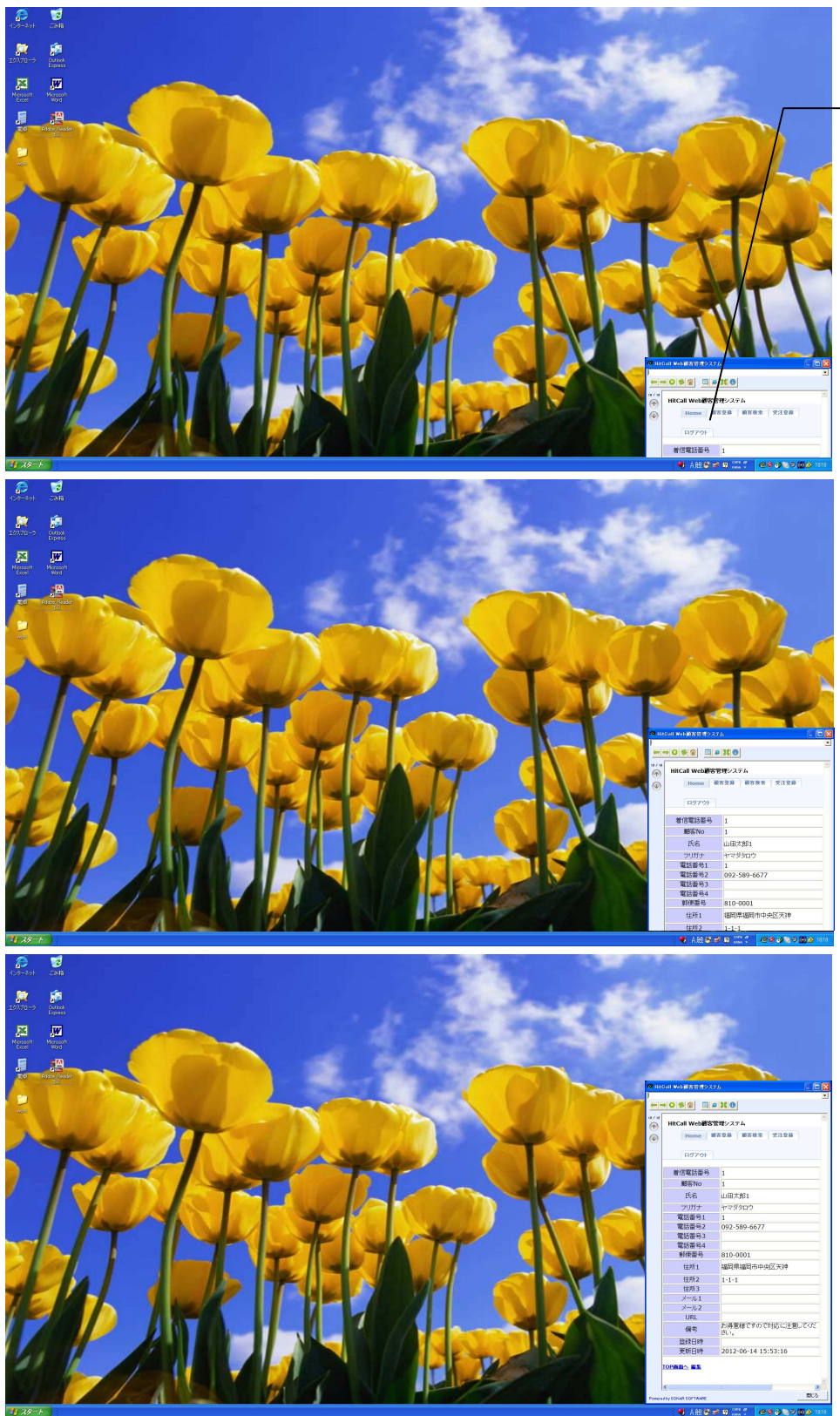

HitCall ブラウザ が画面右下より 徐々にポップア ップして、Webシ ステムの顧客情 報を表示します。

※何も操作しない場合は、30秒後に自動的にウィンドウは閉じます。 ウィンドウが閉じる際は、画面右下に徐々にウィンドウが消えていきます。

■HITCALL システムの常駐

Windows が起動すると HITCALL はタスクトレイに常駐します。

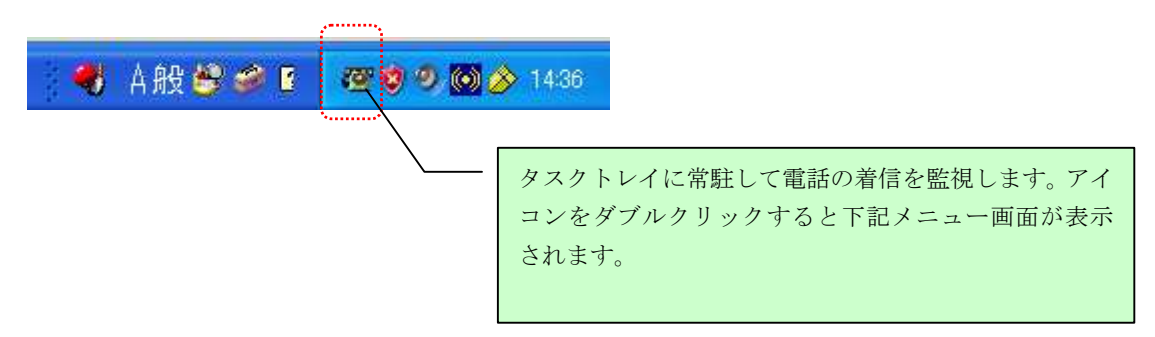

■HITCALL ホストシステム画面

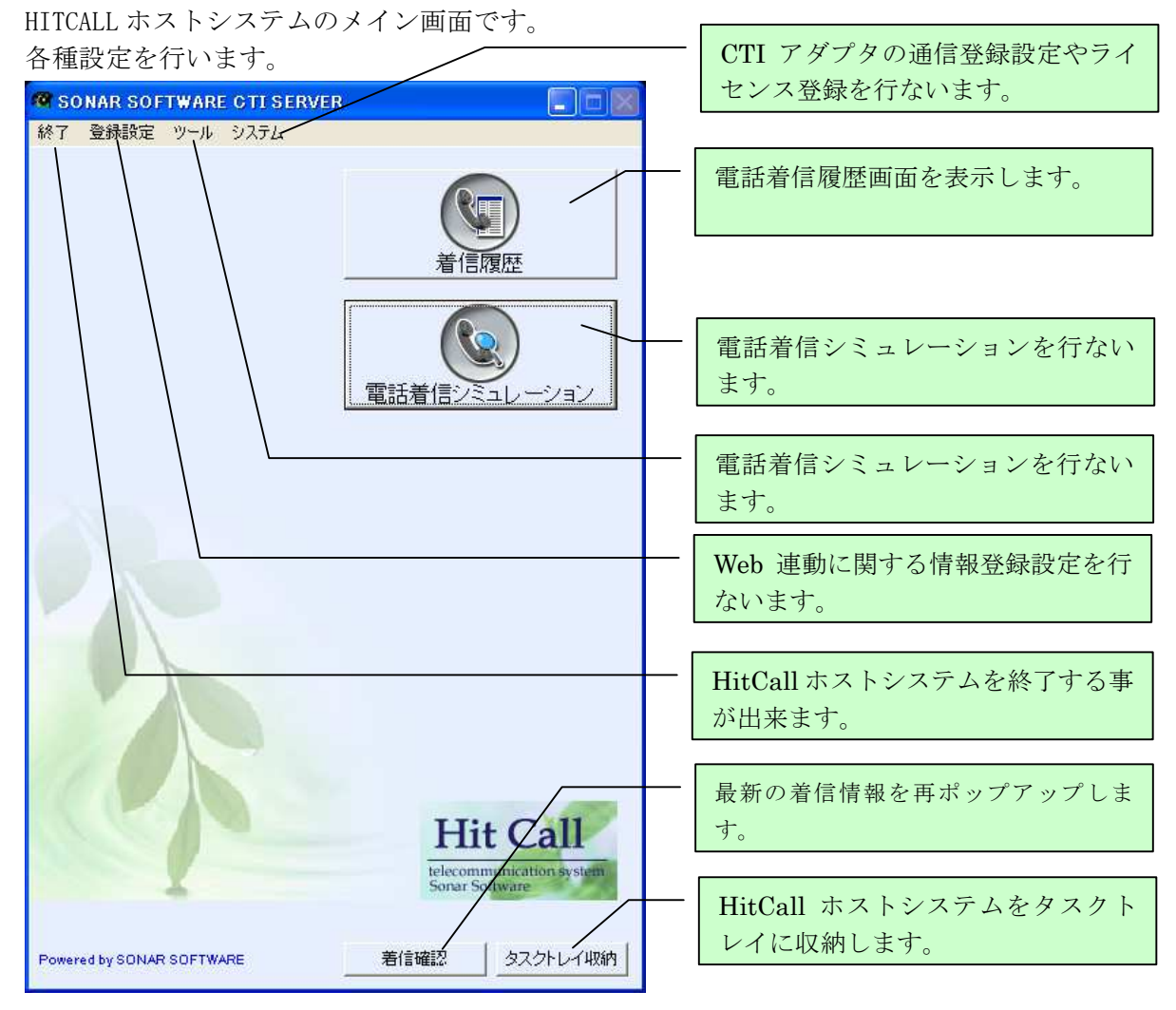

# ■電話着信シミュレーション画面

電話番号枠に電話番号を入力した後、着信シミュレーション実行ボタンを押してください。 電話着信時の動作と同じ動作をシミュレーションする事が出来ます。

| 🧖 電話着信: | シミュレーション      | i i i i i i i i i i i i i i i i i i i |         |
|---------|---------------|---------------------------------------|---------|
|         | 着信テス <br>電話番号 | トしたい電話番号を入力し<br>                      | してください。 |
|         |               | 着信シミュレーション実行                          | 閉じる     |

# ■電話着信ポップアップ画面

Web システムの情報を電話着信時にポップアップ表示します。

| Home     画       ログアウト        着信電話番号        顧客No        氏名        フリガナ        電話番号1 | <ul> <li>客登録 顧客検索 受注登録</li> <li>1</li> <li>1</li> <li>山田太郎1</li> <li>ヤマダタロウ</li> </ul> |
|-------------------------------------------------------------------------------------|----------------------------------------------------------------------------------------|
| ログアウト<br>着信電話番号<br>顧客No<br>氏名<br>フリガナ<br>電話番号1                                      | 1<br>1<br>山田太郎1<br>ヤマダタロウ                                                              |
| 着信電話番号<br>顧客No<br>氏名<br>フリガナ<br>電話番号1                                               | 1<br>1<br>山田太郎1<br>ヤマダタロウ                                                              |
| 顧客No<br>氏名<br>フリガナ<br>電話番号1                                                         | 1<br>山田太郎1<br>ヤマダタロウ                                                                   |
| 氏名<br>フリガナ<br>電話番号1                                                                 | 山田太郎1<br>ヤマダタロウ                                                                        |
| フリガナ<br>電話番号1                                                                       | ヤマダタロウ                                                                                 |
| 電話番号1                                                                               |                                                                                        |
| The I will a                                                                        | 1                                                                                      |
| 電話番号2                                                                               | 092-589-6677                                                                           |
| 電話番号3                                                                               |                                                                                        |
| 電話番号4                                                                               |                                                                                        |
| 郵便番号                                                                                | 810-0001                                                                               |
| 住所1                                                                                 | 福岡県福岡市中央区天神                                                                            |
| 住所2                                                                                 | 1-1-1                                                                                  |
| 住所3                                                                                 |                                                                                        |
| メール1                                                                                |                                                                                        |
| メール2                                                                                |                                                                                        |
| URL                                                                                 |                                                                                        |
| 備考                                                                                  | お得意様ですので対応に注意してくたさい。                                                                   |
| 登録日時                                                                                |                                                                                        |
| 更新日時                                                                                | 2012-06-14 15:53:16                                                                    |
|                                                                                     |                                                                                        |
|                                                                                     | 郵便番号<br>住所1<br>住所2<br>住所3<br>メール1<br>メール2<br>URL<br>備考<br>登録日時<br>更新日時                 |

<u>※上記画面の「HitCall Web 顧客管理システム」はサンプルです。本製品には含まれません。</u> 「HitCall Web 顧客管理システム」については、別途お問い合わせ下さい。

#### ■着信確認

タスクトレイのHITCALLアイコンを右クリックすると着信確認のボップアップメニューが表示され ます。着信確認をクリックすると再度着信ポップ画面が表示されます。

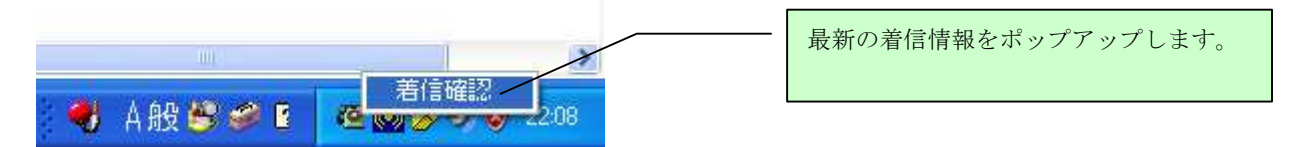

# ■HitCall ブラウザ 各ボタン説明

下記画面が電話着信時にポップアップします。

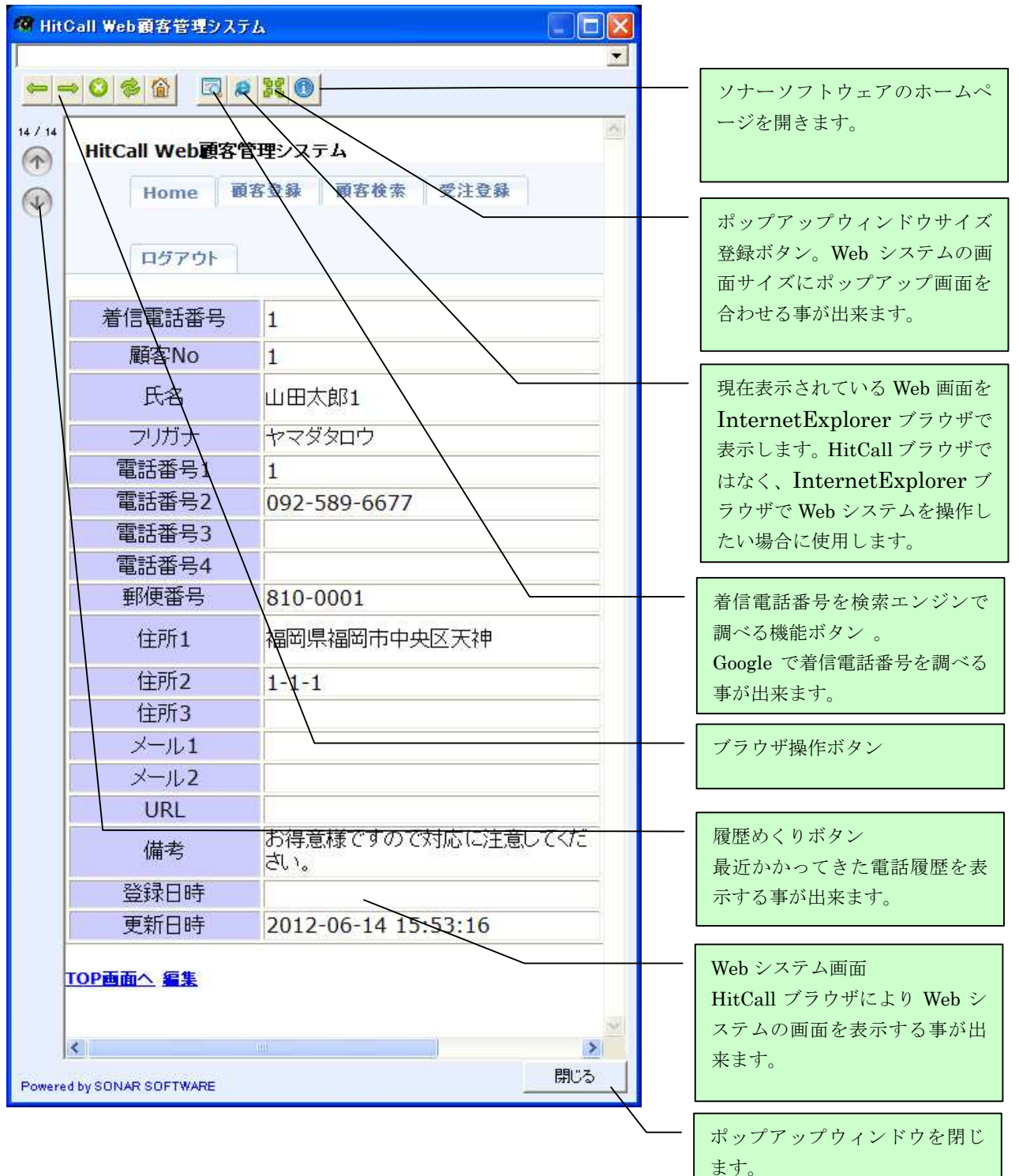

■着信履歴

着信履歴は着信日時と電話番号の記録を行ないます。

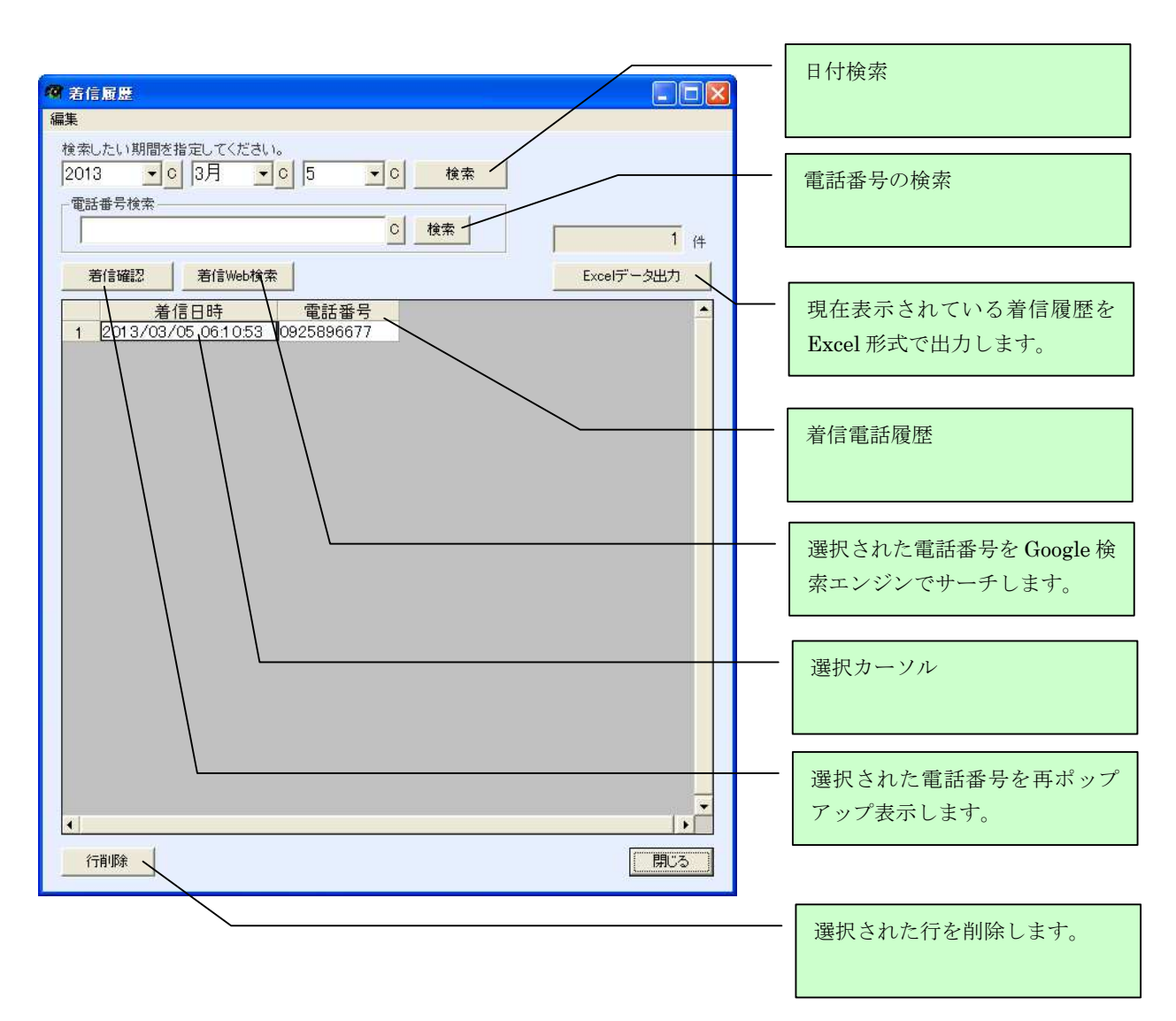

着信履歴の記録はHitCall ホスト及びクライアントが起動している必要があります。 HitCall ホスト及びクライアントが起動していない場合は、着信電話あっても記録されません。 着信履歴は着信毎にテキストファイル形式で外部に自動的に出力されます。

データベース内の着信履歴は 5000 件を超えた日より1ヶ月前以前のデータを自動的に削除を行ないます。削除を行なう前に、Excel 形式で外部に自動的に出力されます。

■オプション設定

登録設定のオプション設定を選択すると、Web 連動情報の設定を行う事が出来ます。 オプション設定はポップアップ時間やスピード、Web システムへのアクセス情報を登録を行なって ください。

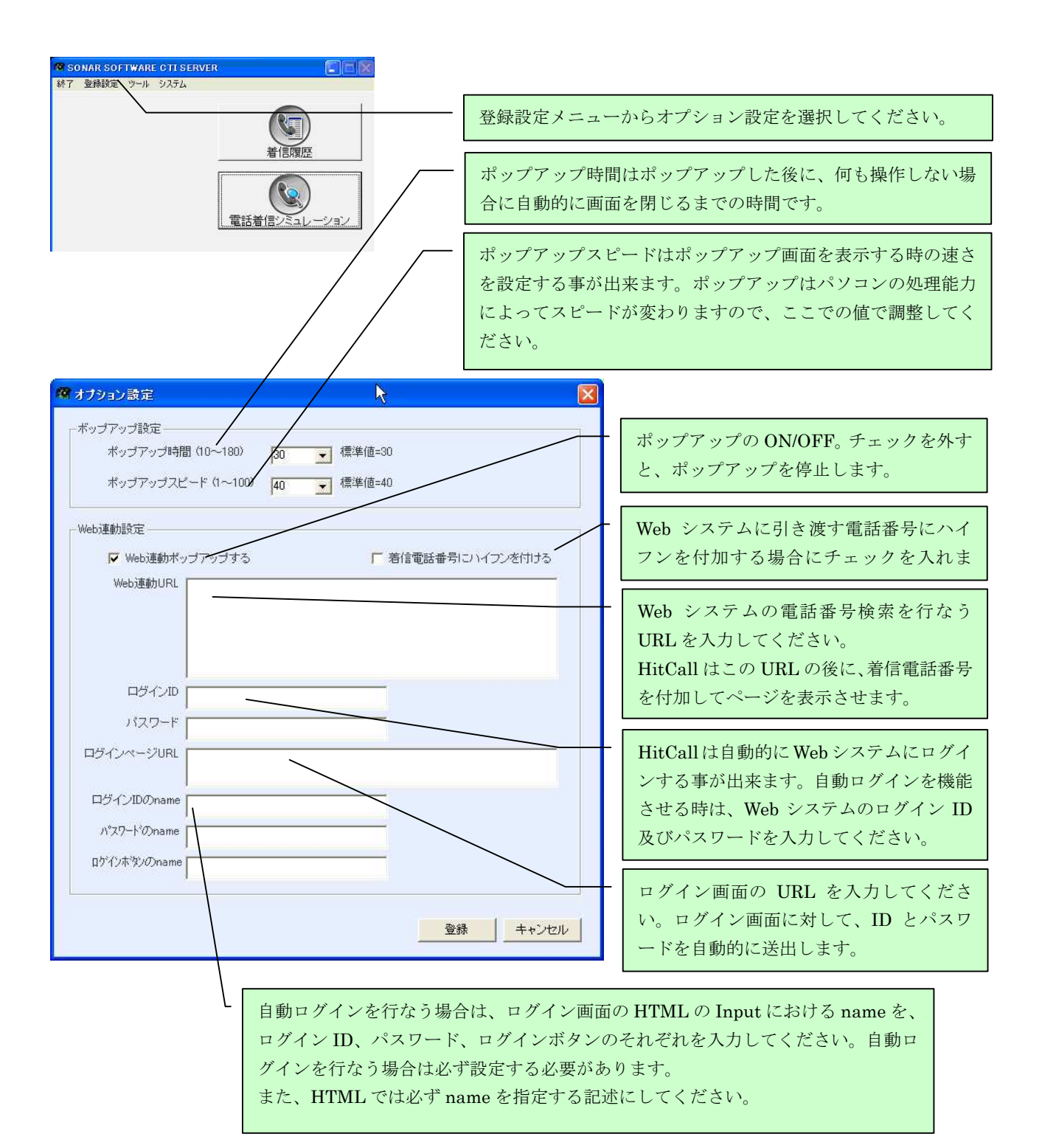

# ■通信設定

HitCall ホストパソコンに接続された、CTI アダプタ及びターミナルアダプタの設定を行ないます。 ※COM ポート設定はコントロールパネルのデバイスマネージャで COM ポート番号を確認して設定を 行なってください。

| 🧟 SONAR SOFTWARE CTI SERVER 📃 🗖 🔣                                                    |                                                                          |
|--------------------------------------------------------------------------------------|--------------------------------------------------------------------------|
| <ul> <li></li></ul>                                                                  | <ul> <li>回線タイプを選択します。</li> <li>アナログ、デジタルを選択する事が出来ます。</li> </ul>          |
| COMボート設定<br>正常 COM1                                                                  | アダプタの COM ポートを設定します。<br>アダプタは5台まで接続する事が出来ま<br>す。※5台以上はカスタマイズで対応可能<br>です。 |
| 削除     書込み       電話を着信情報     一月一日一曜日一時一分       0.TLT: たごいかいセージ2     0.TLT: たごいかいセージ2 | - アダプタのエラーメッセージが表示され<br>ます。                                              |
| - クライアントIPアドレス                                                                       | - HitCall ホストとリンクしている、HitCall<br>クライアントの IP アドレスが表示表示さ<br>れます。           |
| 開じる<br>開じる<br>Powered by SONAR SOFTWARE 着信確認 タスクトレイ収納                                |                                                                          |

#### ■自動ログイン

HitCall WシリーズではWebシステムへのログインを自動化する事が可能です。 オプション設定で登録された情報元にWebサーバーへアクセスを行い自動ログインします。

| 1917am                                                                             |                                                        |
|------------------------------------------------------------------------------------|--------------------------------------------------------|
| · · · · · · · · · · · · · · · · · · ·                                              |                                                        |
| <ul> <li>∀/Ψ</li> <li>HitCall Web願客管理システム</li> <li>2-ザー名</li> <li>パスワード</li> </ul> | ユーザー名、パスワードへ自動でテキスト<br>の送出を行い、ログインボタン押下を自動<br>的に行ないます。 |
| SONARSOFTWARE Co., Ltd. All Rights Reserved.                                       |                                                        |
|                                                                                    |                                                        |
|                                                                                    |                                                        |
| Press d by SDNAB SOFTWARE                                                          |                                                        |

Web システムのログイン HTML サンブル

```
ユーザー名
    \langle td \rangle
  <input name="userid" type="text" style="width:
180px; height: 24px; " class="txtmode2" value="" size="24" />
 \langle tr \rangle
 パスワード
    \langle td \rangle
  <td width="95" height="25" kinput name="password" type="password"
style="width: 180px; height: 24px;" class="txtmode2" value="" size="24" />
 \langle tr \rangle
<br>
  <center>
  <input name="action" type="submit" value="login" />
  \langle / center \rangle
```

Webシステムのログイン処理では上記のように、各 input 項目に対して name を指定してください。 指定された name を HitCall のオプション設定で登録してください。

#### ■着信ポップアップから Web システムへの移行動作

HitCall ブラウザ内、Web システム画面のハイパーリンク等をマウスでクリックすると、自動的に HitCall ブラウザ画面は最大化され、Web システムを全画面表示します。

この機能により、スムーズな Web システム操作移行を実現します。

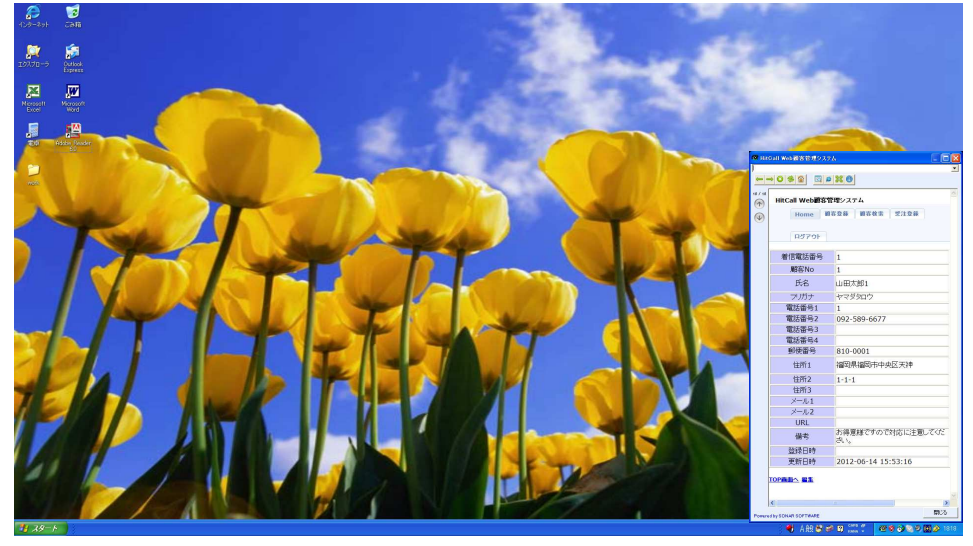

ハイパーリンク等をマウスでクリックすると全画面へ自動的に移行します。

| 20-201          | Com                                                                                                    |                  |                                                 |                |                   |                    |
|-----------------|----------------------------------------------------------------------------------------------------|------------------|-------------------------------------------------|----------------|-------------------|--------------------|
| 2020            | School<br>Spream                                                                                                    |                  |                                                 |                | San State         |                    |
| Necosit<br>Ecol |                                                                                                    | -                |                                                 |                | A CONTRACTOR OF A |                    |
| -               | Andre Poster                                                                                                    | -0992 <u>C</u> e | 4<br>[10]                                       |                |                   |                    |
| -               | ₽7.5<br>()<br>()                                                                                                    | HitCall Wobii(85 | 19-274<br>108   8562   2308   077-              | n              |                   | ~                  |
|                 |                                                                                                    | <b>茶は茶だが</b> や   | 1                                               | Webkit         |                   |                    |
| 1               |                                                                                                    | MGN0             | 1                                               |                |                   |                    |
| 1               |                                                                                                    | 氏名               | 山田本部1                                           | Webreki        |                   |                    |
|                 | and the second second se | ラリガナ             | *78907                                          |                |                   |                    |
|                 |                                                                                                    | 電話番号1            | 1                                               |                |                   |                    |
|                 |                                                                                                    | 電話面号2            | 092-589-6677                                    |                |                   |                    |
|                 |                                                                                                    | W2587-83         |                                                 |                |                   |                    |
|                 |                                                                                                    | 4550.94          |                                                 |                |                   |                    |
| 12              |                                                                                                    | 297248-5         | 810-0001                                        |                |                   |                    |
|                 |                                                                                                    | 11211            | 建的法理同于中央区大和                                     | PESISA: Webble |                   |                    |
|                 |                                                                                                    | 住所2              | 1-1-1                                           |                |                   |                    |
|                 |                                                                                                    | 住所注              |                                                 |                |                   |                    |
|                 |                                                                                                    | ×-121            |                                                 |                |                   |                    |
| 1               |                                                                                                    | ×-112            |                                                 |                |                   |                    |
|                 |                                                                                                    | UKL              | CARDING TO THE TAR OF                           |                |                   |                    |
|                 |                                                                                                    | 偏感               | en alter en en en en en en en en en en en en en |                |                   |                    |
| < L             |                                                                                                    | 燃發EI持            |                                                 |                |                   |                    |
|                 |                                                                                                    | 更新日時             | 2012-06-14 15:53:16                             |                |                   |                    |
|                 |                                                                                                    | IN SING COTTON   |                                                 |                |                   | (B:S               |
| 1 39-1          |                                                                                                    |                  |                                                 |                | 😽 A 😣 😂 💷 🎞 🏌     | 🐨 🕸 🎯 🕲 🔊 🛄 🏈 1818 |

Web システムは自動的に全画面表示されます。各種作業を行う事ことが可能です。

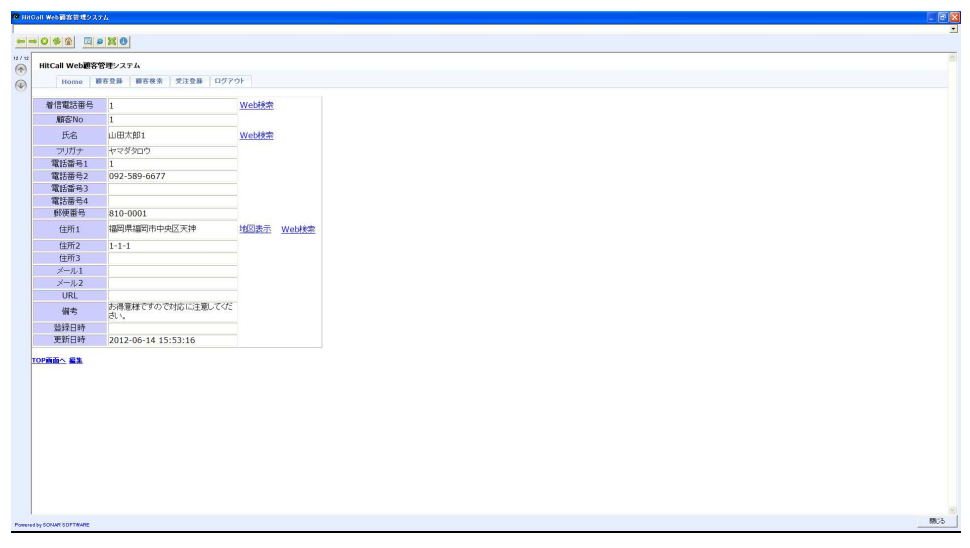

■着信電話番号の検索エンジンサーチ機能

着信電話番号の検索エンジンサーチ機能は顧客 DB に無い着信電話番号に対して有効です。

ソナーソフトウェアの電話番号から着信 顧客データベースに無いので、電話番号だけが表示。

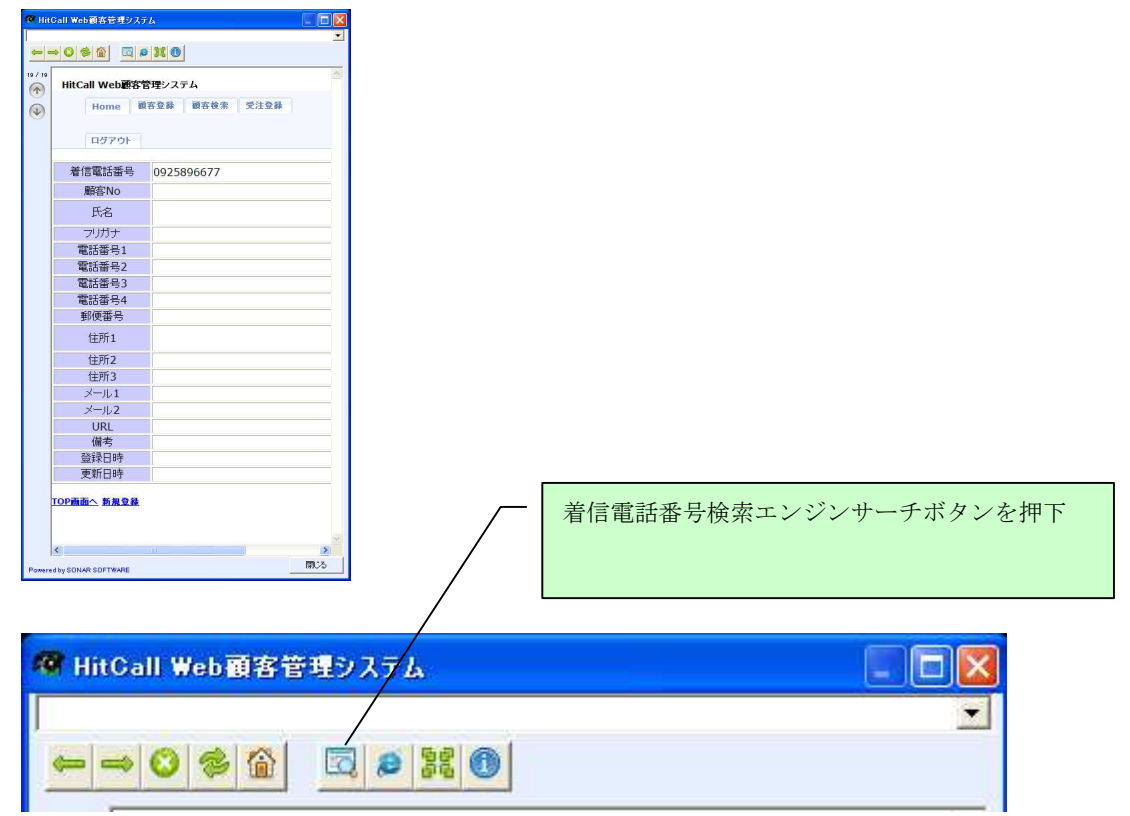

Google 検索エンジン画面が表示され自動的に電話番号を検索する事が出来ます。

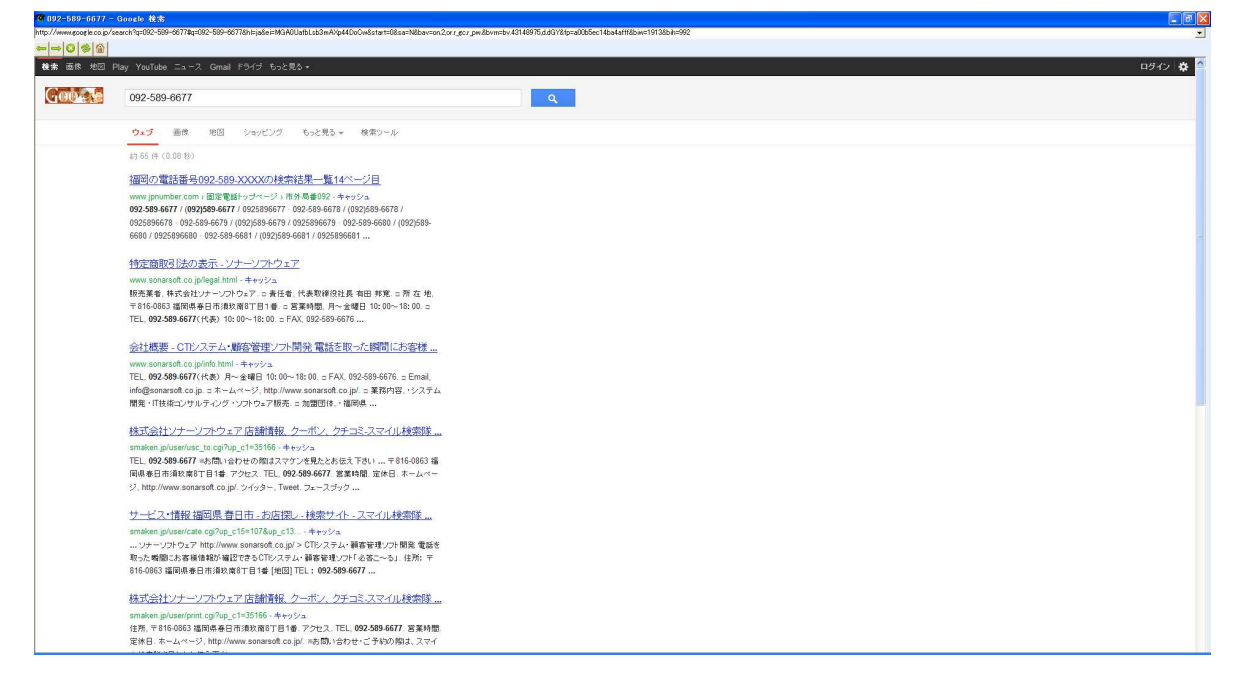

■InternetExplorer ブラウザ表示機能

現在表示されている Web 画面を InternetExplorer ブラウザで表示します。HitCall ブラウザではな く、InternetExplorer ブラウザで Web システムを操作したい場合に使用します。

| 🧐 http  | ps://ssl1.secure-s.ne | st/~sonarsoft/test/cti.php?telno=1    |     |                             |
|---------|-----------------------|---------------------------------------|-----|-----------------------------|
|         |                       | 8                                     |     |                             |
| 20 / 20 | HitCall Web顧客管        | 管理システム                                |     |                             |
|         | Home                  | 客登録 顧客検索 受注登録                         |     |                             |
|         | ログアウト                 |                                       |     |                             |
|         | 着信電話番号                | 1                                     |     |                             |
|         | 顧客No                  | 1                                     |     |                             |
|         | 氏(日116)               |                                       |     |                             |
|         |                       |                                       |     |                             |
|         | ノリルナ                  | P~xxxUV                               |     |                             |
|         | 電話番号1<br>電話来日2        | 1                                     |     |                             |
|         | 电站省与2<br>雪託采早2        | 092-389-0677                          |     |                             |
|         | 電話悉号4                 | ·                                     |     |                             |
|         | 郵便番号                  | 810-0001                              |     |                             |
|         | 住所1                   | 福岡県福岡市中央区天神                           |     |                             |
|         | 住所2                   | 1-1-1                                 |     |                             |
|         | 住所3                   | 111                                   |     |                             |
|         | メール1                  |                                       |     |                             |
|         | メール2                  |                                       |     |                             |
|         | URL                   |                                       |     |                             |
|         | 備考                    | お得意様ですので対応に注意してくだ<br>さい。              |     |                             |
|         | 登録日時                  |                                       |     |                             |
|         | 更新日時                  | 2012-06-14 15:53:16                   |     |                             |
| Powere  | TOP西面へ 編集             | ····································· |     | InternetExplorer ブラウザボタンを押下 |
|         |                       |                                       | / ' |                             |
| 10      | HitCall W             | eb顧客管理システム                            |     |                             |
| Г       |                       |                                       |     |                             |
|         | 0                     |                                       | D   |                             |

InternetExplorer ブラウザが自動起動して現在のページを表示します。

| 2 - 24년 34년 11년 11년 11년 11년 11년 11년 11년 11년 11년 1                                                                                                    | Image: Image: Image | েদেয়<br>চের্সি - হির্ম<br>হির্ম<br>হ |
|----------------------------------------------------------------------------------------------------|----------------------------------------------------------------------------------------------------|---------------------------------------|
| 월 9-40 A.4789<br>월 월 - 1 - 350.8562 ④ ● ●<br>전문本 - 21월 - 350.8562 ④ ● ●<br>전문本 - 21월 - 350.8562 ④ ● ●<br>                                                                                                    | ▼ (dens + <sub>27</sub> - 60- 60- 00 - 0 - 0 - 0 - 0 - 0 - 0 -                                                                                                    | वडमारु 👼 -                            |
| ● ● ● ● ● ● ● ● ● ● ● ● ● ● ● ● ● ● ●                                                                                                    | (2008 - 1, 1077 <sup>2</sup> 70 m, - 201                                                                                                    | 0512 🌺 -                              |
| ●         ・ x azci         • • 0 • 0 •             x azci         • 0 • 0 •              x azci         • 0 • 0 •               x azci         • 0 • 0 •                                                                                                    | 9256488 ###EBE - 2 - 2 - 2 - 2 - 2 - 2 - 2 - 2 - 2 -                                                                                                    | <u>a</u><br>2                         |
| 2<br>2<br>2<br>6677<br>2<br>6677<br>5<br>6677<br>5<br>6677<br>5<br>6677<br>5<br>6677<br>5<br>6<br>6<br>7<br>6<br>6<br>7<br>6<br>6<br>7<br>6<br>6<br>7<br>6<br>6<br>7<br>7<br>6<br>6<br>7<br>7<br>6<br>7<br>7<br>7<br>7<br>7<br>7<br>7<br>7<br>7<br>7<br>7<br>7<br>7 |                                                                                                    | <u>6</u>                              |
| 2 2 2 2 2 2 2 2 2 2 2 2 2 2 2 2 2 2 2                                                                                                    |                                                                                                    |                                       |
| 22章 東注登録 ログアクト<br>                                                                                                    |                                                                                                    |                                       |
| Weblikk           2           6677           1                                                                                                    |                                                                                                    |                                       |
| Web383:           5           6677           6644                                                                                                    |                                                                                                    |                                       |
| 2<br>2<br>66677                                                                                                    |                                                                                                    |                                       |
| Web92           5           6677           1           1           1                                                                                                    |                                                                                                    |                                       |
| 5<br>6677                                                                                                    |                                                                                                    |                                       |
| 6677                                                                                                    |                                                                                                    |                                       |
| 6677                                                                                                    |                                                                                                    |                                       |
|                                                                                                    |                                                                                                    |                                       |
|                                                                                                    |                                                                                                    |                                       |
|                                                                                                    |                                                                                                    |                                       |
| Reducts do CT Thinks 100 PT also The State                                                                                                    |                                                                                                    |                                       |
| 中中央区大神 地区表示                                                                                                    | Web接触                                                                                                    |                                       |
|                                                                                                    |                                                                                                    |                                       |
|                                                                                                    |                                                                                                    |                                       |
|                                                                                                    |                                                                                                    |                                       |
|                                                                                                    |                                                                                                    |                                       |
| すので対応に注意してくださ                                                                                                    |                                                                                                    |                                       |
| the second second second second second second second second second second second second second second second s                                                                                                    |                                                                                                    |                                       |
|                                                                                                    |                                                                                                    |                                       |
| 14 15:53:16                                                                                                    |                                                                                                    |                                       |
| すので対応に注意してぐ;<br>14 15:53:16                                                                                                    | đ                                                                                                    | 8                                     |

※ InternetExplorer ブラウザでは新たにログインする必要があります。

#### ■ポップアップウィンドウザイズ変更機能

ポップアップウィンドウザイズ変更機能はWebシステムの画面サイズに合わせて、ポップアップウィンドウザイズ変更記録する事が出来る機能です。

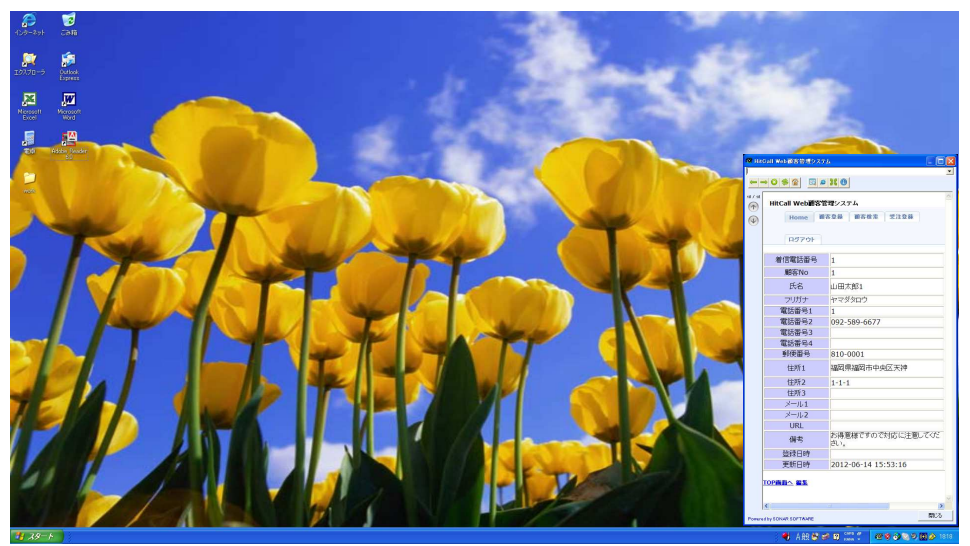

ポップアップウィンドウザイズをマウスを使って変更します。

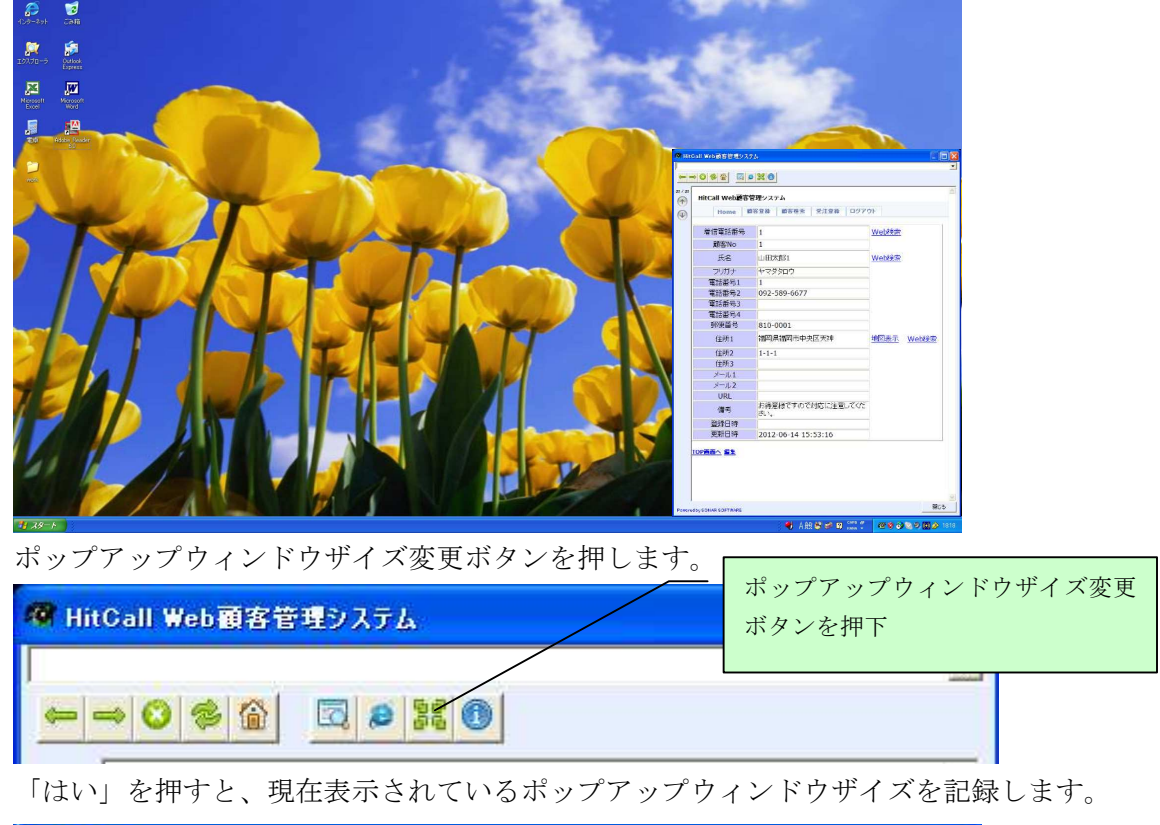

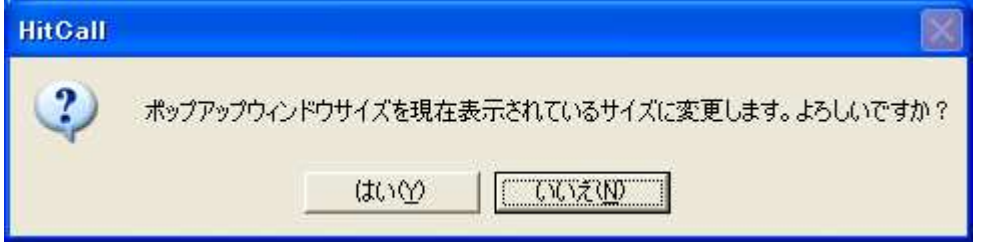

次回ポップアップから変更されたサイズでポップアップします。

(注意)パソコンの処理能力によっては画面をサイズを大きくするとポップアップ時間が遅くなる 場合があります。その時はオプション設定でポップアップスピードを調整してください。

## ■その他の活用方法①

オプション設定の Web 連動 URL に検索エンジンを設定する事で、着信電話番号を検索エンジンでポップアップする事が可能です。

| ップアップ設定                                                  |                   |         |              |      |      |      |
|----------------------------------------------------------|-------------------|---------|--------------|------|------|------|
| ポップアップ時間(10~180)                                         | 30                | - 標準伯   | ₫=30         |      |      |      |
| ポップアップスピード (1〜10                                         | 0) 40             | - 標準(   | <u>≜</u> =40 |      |      |      |
| leb運動設定                                                  |                   |         |              |      |      |      |
| ♥ Web連動ボッブアップす                                           | 5                 |         | 厂 若信電        | 話番号に | リイフン | ぎ付ける |
| index a sum                                              | .ecolor.co.lb. or | around- |              |      |      |      |
|                                                          |                   |         |              |      |      |      |
|                                                          |                   |         |              |      |      |      |
|                                                          |                   |         | _            |      |      |      |
| ロダインDD<br>バスワード                                          |                   |         |              |      |      |      |
| ロダインD<br>パスワード<br>コダインページURL                             |                   |         |              |      |      |      |
| ロダインID<br>パスワード<br>ロダインページURL                            |                   |         |              |      |      |      |
| ロダインD<br>パスワード<br>ロダインページルRL<br>ロダインDOname<br>パスワードのname |                   |         |              |      |      |      |

電話着信と同時に Google 検索エンジンをポップアップさせた場合。

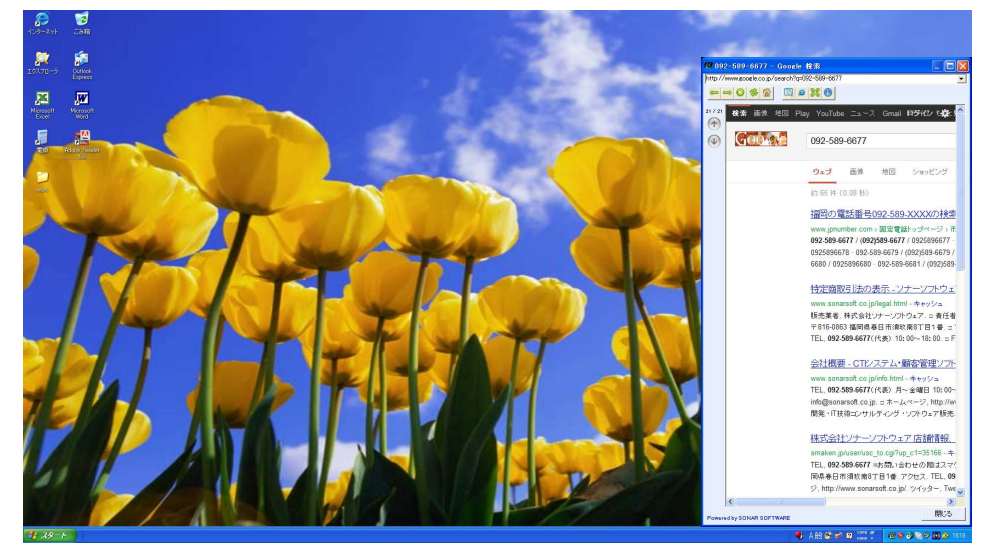

電話着信と同時に Yahoo 検索エンジンをポップアップさせた場合。

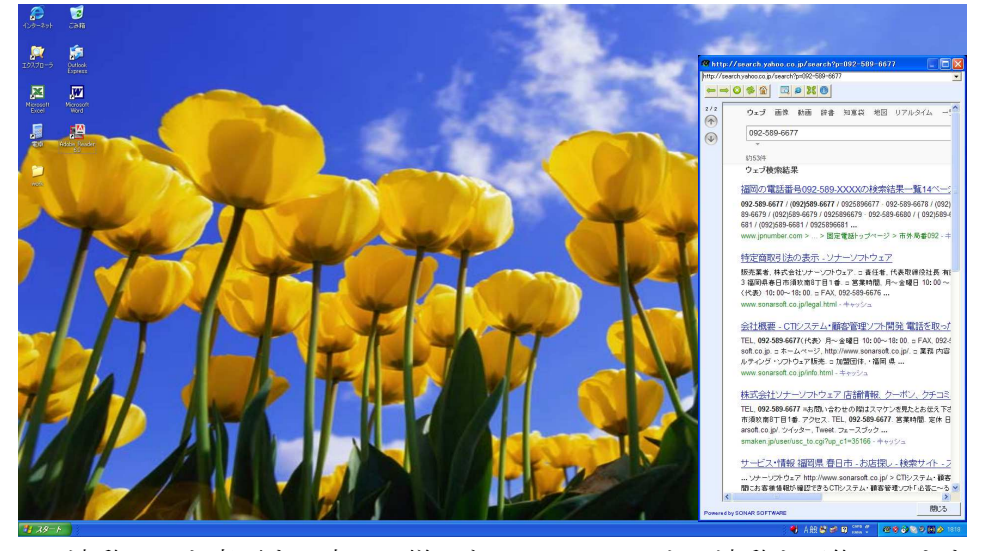

Web 連動 URL を変更する事で、様々な Web システムとの連動を可能にします。 HitCall クライアントでは、それぞれの PC でオプション設定を行う事が出来るので、複数台ある HitCall クライアントの1台を、この設定にして表示させる方法も一つの方法です。

# ■その他の活用方法②

大型ディスプレイを接続したパソコンを1台用意して、大画面で着信情報を表示させる事が可能で す。HitCall クライアントの1台を、大画面表示用にポップアップウィンドウを大きく設定にして おきます。

Web システムサイド側では、顧客検索情報を大画面で表示するページを設けておきます。

このような活用方法でパソコンの側にいない人でも電話着信相手を判断する事が可能になります。 このように HitCall W シリーズは、さまざまなシーンでの活用が考えられます。

| 109-291 CBM                 |                                                                                                    |                     |                               | HitCall ポップア |
|-----------------------------|----------------------------------------------------------------------------------------------------|---------------------|-------------------------------|--------------|
| ISN/J□-→ Detook<br>Especies | <ul> <li>Indext Metallabet50.7.1</li> </ul>                                                                                                    |                     |                               | ップウィンドウの     |
|                             | → ● ● ● ● ● ■ ■ ■ ■ ■ ■ ■ ■ ■ ■ ■ ■ ■ ■                                                                                                    |                     | 2<br>                         | 大画面設定        |
| Nddes Peaker                | (※)         Prome         MURAN         MURAN <td< th=""><th>10000<br/>10000</th><th>Web82</th><th></th></td<> | 10000<br>10000      | Web82                         |              |
| 1                           | 氏名                                                                                                    | 山田花子10000           | Webilit                       |              |
|                             | 電話番号1                                                                                                    | 10000               |                               |              |
|                             | 電話新号2<br>電話新号3                                                                                                    |                     |                               |              |
|                             | 電話番号4<br>新使服号                                                                                                    | 123-1234            |                               | Web システムの    |
|                             | 11.771                                                                                                    | 福岡県福岡市南区大橋          | 地図表示 Web##常                   | 顧客情報大画面ペ     |
|                             | 世州2<br>住所3                                                                                                    | 2001/1/1<br>大橋ビル101 |                               | ージ           |
|                             | X-7U.1                                                                                                    |                     | 9<br>1023                     |              |
| 1 29-r                      |                                                                                                    |                     | 📲 A 🏦 📽 📽 🕮 🎇 🕈 🚾 😋 🖓 🖏 🖉 🖉 🖉 |              |

※上記画面の「HitCall Web 顧客管理システム」はサンプルです。本製品には含まれません。